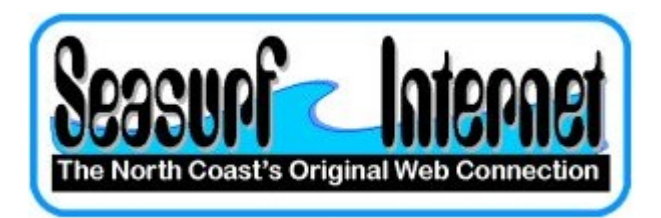

## How to Setup Apple OS X 10.5+ eMail program

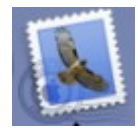

The first time you start the eMail program from the "Dock" at the bottom of the screen you will see this screen, and click "Continue" button

|           | Welcome to Mail                                                                                                    |
|-----------|----------------------------------------------------------------------------------------------------|
| COPERING. | Welcome to Mail         You'll be guided through the necessary steps to set up your mail account.         To get started, fill out the following information:         Full Name:       Seasurf New User         Email Address:       seasurfnewuser@seasurf.net         Password:       •••••• |
| ?         | Cancel Go Back Continue                                                                                                    |

Enter your "Full Name" as you wish to have it show up as the "From" when you send an eMail message. Enter your "User Name:" [seasurfnewuser], and "Password:" [case sensitive]. Then click the "Continue" button.

| _    | Welcome to Mail                                                                                                    |
|------|----------------------------------------------------------------------------------------------------|
|      | Incoming Mail Server                                                                                                    |
| ~~~  | Account Type: POP 🛟                                                                                                    |
| 25   | Description: Seasurf New User                                                                                                    |
| 5    | Incoming Mail Server: mail.seasurf.net                                                                                                    |
| 3    | User Name: seasurfnewuser                                                                                                    |
| (Sel | Password: •••••                                                                                                    |
| 116  | and a start of the start of the |
| 11   |                                                                                                    |
| Cor  | ERTINO                                                                                                    |
|      |                                                                                                    |
| 0    |                                                                                                    |
| 0    | Cancel Go Back Continue                                                                                                    |

On the next page choose "POP" as the type form the drop down. Next enter the name you wish to have show up as the "From" to the person you are sending the eMail under "Full Name" [i.e. Seasurf New User]. Now enter the "Incoming Mail Server" information mail.seasurf.net, your "User Name:" [seasurfnewuser], and "Password:" [case sensitive]. Then click the "Continue" button

| 000 | Verify Certif                                                                                                    | cate                                                                                                    |
|-----|----------------------------------------------------------------------------------------------------|----------------------------------------------------------------------------------------------------|
|     | Mail can't verify the identity of<br>The certificate for this server was s<br>authority. You might be connecting<br>"mail.seasurf.net" which could put<br>Would you like to connect to the se | f <b>"mail.seasurf.net".</b><br>igned by an unknown certifying<br>to a server that is pretending to be<br>your confidential information at risk.<br>rver anyway? |
| (?) | Show Certificate                                                                                                    | Cancel Connect                                                                                                    |

Next click "Connect".

| _     | Welcome to Mail                                       |
|-------|-------------------------------------------------------|
|       | Outgoing Mail Server                                  |
| ~~~~  | Description: Seasurf                                  |
| 55    | Outgoing Mail Server: mail.seasurf.net                |
| 2     | Use only this server                                  |
| 5     | Use Authentication                                    |
| 20    | User Name: seasurfnewuser                             |
|       | Password: •••••                                       |
|       | Checking connection to mail server "mail.seasurf.net" |
| CURER | UNO                                                   |
|       |                                                       |
| (?)   | Cancel Go Back Continue                               |

Now enter the "Description" [Seasurf], "Outgoing Mail Server:" [mail.seasurf.net]. Click "Use only this server". Click "Use Authentication". Your "User Name:" [seasurfnewuser], and "Password:" [case sensitive]. Then click the "Continue" button

|         | Welcome to Mail      |                              |
|---------|----------------------|------------------------------|
|         | Account Summary      |                              |
|         | Account Description  | : Seasurf New User           |
|         | Full Name            | : Seasurf New User           |
|         | Email Address        | : seasurfnewuser@seasurf.net |
| 5       | User Name            | : seasurfnewuser             |
| 2       | Incoming Mail Server | : mail.seasurf.net           |
| ALLO FA | SSL                  | : on                         |
| 19/0    | Outgoing Mail Server | : mail.seasurf.net           |
|         | SSL                  | : on                         |
| CUPERIN | Thereard             |                              |
|         | Take acc             | count online                 |
| 0       | Cancel               | Go Back Create               |

Make sure to UNCLICK "Take account online", and click "Create"

| Mail | File   | Edit     | View  | Mai |
|------|--------|----------|-------|-----|
| Abo  | ut Mai | I        |       |     |
| Pref | erence | s        | ,     | Ж,  |
| Prov | ide Ma | ail Feed | dback |     |
| Serv | ices   |          |       | •   |
| Hide | Mail   |          |       | ₩Н  |
| Hide | other  | rs       | Z:    | ₩H  |
| Quit | Mail   |          |       | ₩Q  |

Next at the top hand conner of the screen click "Mail", "Preferences".

| 000                                 | Accounts                                                    |
|-------------------------------------|-------------------------------------------------------------|
| General Accounts RSS                | Junk Mail Fonts & Colors Viewing Composing Signatures Rules |
| Accounts<br>Beasurf New User<br>POP | Account Information Mailbox Behaviors Advanced              |
|                                     | Account Type: POP                                           |
|                                     | Description: Seasurf New User                               |
|                                     | Email Address: seasurfnewuser@seasurf.net                   |
|                                     | Full Name: Seasurf New User                                 |
|                                     | Incoming Mail Server: mail.seasurf.net                      |
|                                     | User Name: seasurfnewuser                                   |
|                                     | Password: •••••                                             |
|                                     | Outgoing Mail Server (SMTP) ✓ SMTP                          |
|                                     | Edit Server List                                            |
|                                     |                                                             |
|                                     |                                                             |
|                                     |                                                             |
|                                     |                                                             |
| + -                                 | (?)                                                         |

Click the down arrow next on "Outgoing Mail Server", and choose "Edit Server List ... ".

|          | Server Name         | In Use By Account            |
|----------|---------------------|------------------------------|
| итр      | mail.seasurf.net    | Seasurf New User             |
|          |                     |                              |
|          |                     |                              |
|          |                     |                              |
| F -      |                     |                              |
|          | Account Informa     | tion Advanced                |
| Sonia    | r port: 587 🗆 U     | a Sacura Sockats Lavar (SSL) |
| Serve    |                     | e secure sockets Layer (SSL) |
| Authenti | cation: Password    | \$                           |
|          | Name: seasurfnewuse | er                           |
| User     |                     |                              |
| User     | sword:              |                              |

Make sure these are the settings "Server port:" set to 587, and UNCLICK "Use Secure Sockets Layer (SSL)", "Authentication:" set to Password. Your "User Name:" [seasurfnewuser], and "Password:" [case sensitive]. Then click the "Ok" button

| 000                                 | Accounts                                                                                                    |
|-------------------------------------|----------------------------------------------------------------------------------------------------|
| General Accounts RSS                | Junk Mail Fonts & Colors Viewing Composing Signatures Rules                                                                                                    |
| Accounts<br>Seasurf New User<br>POP | Account Information Mailbox Behaviors Advanced   Include when automatically checking for new mail   Include when automatically checking for new mail   Include when autom |
| + -                                 | 0                                                                                                    |

Click the "Advanced" tab. Make sure these are the settings "Server port:" set to 110, and UNCLICK "Use SSL". Click the circle in the upper left hand conner of this window above the "General" icon.

| Save changes to the "Seasurf New User" POP account? |
|-----------------------------------------------------|
| If you don't save the changes, they will be lost.   |
| Don't Save Cancel Save                              |

Click "Save" and your done.

©2000-2008 Seasurf Internet a division of Internet Partners, Inc. 1800 NW 167th Place Suite 160 Beaverton, Oregon 97006-8132 Phone Seaside +1 503 738 3844 Phone Beaverton +1 503 690 2700 FAX +1 503 690 9700